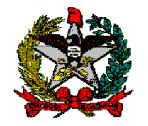

# ORIENTAÇÕES SOBRE RETIFICAÇÃO DE DESPESA LIQUIDADA

DIRETORIA DO TESOURO ESTADUAL – DITE Gerência Financeira do Tesouro Estadual – GEFTE

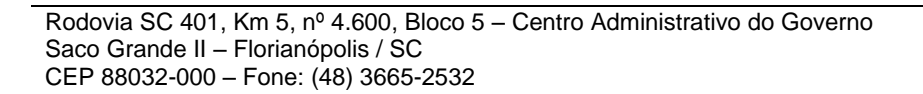

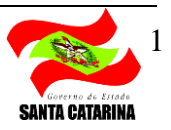

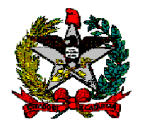

GOVERNO DO ESTADO DE SANTA CATARINA João Raimundo Colombo (Governador do Estado de Santa Catarina)

> SECRETARIA DE ESTADO DA FAZENDA Almir José Gorges (Secretário de Estado)

DIRETORIA DO TESOURO ESTADUAL Franc Ribeiro Correa (Diretor do Tesouro)

GERÊNCIA FINANCEIRA DO TESOURO ESTADUAL Luiz Selhorst

> SERVIDOR RESPONSÁVEL: Hugo Delponte Vidal

COLABORADORES: Fernando Tagliaro Jahns Luiz Selhorst Stephânia Maria Silva do Nascimento

Centro Administrativo do Governo do Estado Rodovia SC 401 – km 05 – nº 4600 – Saco Grande II Cep: 88.032-005 Florianópolis - SC

1<sup>a</sup> edição

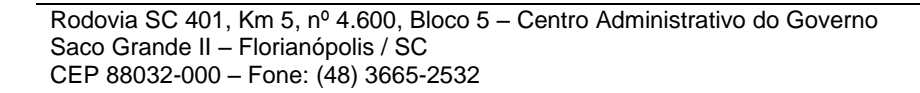

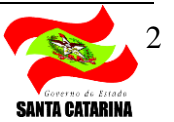

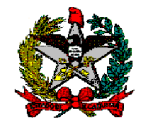

# SUMÁRIO

| 1. INTRODUÇÃO                  | 04 |
|--------------------------------|----|
| 2. RETIFICAR DESPESA LIQUIDADA | 05 |
| 3. FLUXOGRAMA PASSO A PASSO    | 11 |

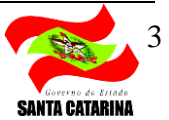

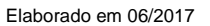

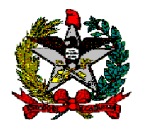

## 1. INTRODUÇÃO

Em decorrência de reiteradas recomendações do Tribunal de Contas do Estado de Santa Catarina – TCE acerca dos cancelamentos de despesas liquidadas nas apreciações de contas, implementou-se uma alteração na funcionalidade "Liquidar Despesa Certificada" no Sistema Integrado de Planejamento e Gestão Fiscal – SIGEF.

A referida Corte de Contas, em seu Relatório Técnico sobre as Contas Prestadas pelo Governo do Estado relativas ao Exercício de 2014, posicionou-se da seguinte maneira com relação aos cancelamentos de despesas liquidadas:

### "1.3.1.2 Cancelamento de Despesas Liquidadas

Não obstante ao resultado orçamentário que o Estado alcançou em 2014, cabe destacar a situação relacionada ao cancelamento de despesas já liquidadas. Em 2014 o Estado cancelou despesas já liquidadas no montante de R\$ 1,31 bilhão. (...) Contudo, o fato é que, apesar desta situação ter sido objeto de recomendação na apreciação das contas dos exercícios de 2010, 2011, 2012 e 2013, os valores de cancelamentos aumentaram no exercício de 2014, revelando que o Estado não adotou as medidas necessárias para corrigir esta situação. Ao contrário, mais uma vez, a situação piorou."

Este manual tem como objetivo auxiliar as Unidades Gestoras (UGs) na realização de retificação de despesas já liquidadas através da nova funcionalidade do SIGEF, para assim evitar o cancelamento dessas despesas como recomenda o TCE.

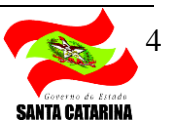

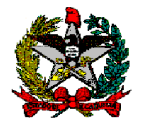

## 2. RETIFICAR DESPESA LIQUIDADA

Primeiramente, deve-se consultar a despesa liquidada através da funcionalidade LIQUIDAR DESPESA CERTIFICADA.

Para efetuar a consulta, os campos "Unidade Gestora / Gestão" e "Despesa Certificada" devem ser preenchidos e deve-se clicar no botão "Pesquisar", conforme modelo abaixo.

Selecionar a NL que deseja retificar e clicar no botão "Retificar".

| Unidade Gestora / Gestão<br>* Despesa Certificada<br>Favorecido | 520002 00001<br>2017CE 000106<br>13.052.191/0001-62 1 | ()<br>()<br>()<br>()<br>()<br>() | IGAT DESPESA CERTITICADA | AO RURAL DE SANTA | CATA          | Pesquisar       |
|-----------------------------------------------------------------|-------------------------------------------------------|----------------------------------|--------------------------|-------------------|---------------|-----------------|
| Tipo Documento                                                  | Outros                                                |                                  | Número Document          | email 20/02/17    |               |                 |
| Valor                                                           | 6.800,00                                              |                                  | Data Acei                | te 21/02/2017     |               |                 |
| Data Vencimento                                                 | 21/02/2017                                            | ?                                |                          |                   |               |                 |
| Documentos                                                      | Unidade Gesto                                         | ra / Gestão                      | Documento                | Valor Bruto       | Valor Líquido | Adicionar       |
|                                                                 | ☑ 520002 / 000                                        | 01                               | 2017NL001770             | 6.800,00          | 6.800,00      | Retificar       |
|                                                                 |                                                       |                                  |                          |                   |               | Consider        |
|                                                                 |                                                       |                                  |                          |                   |               | Cancelar        |
|                                                                 |                                                       |                                  |                          |                   |               |                 |
| Saldo                                                           | 0,00                                                  |                                  |                          |                   |               |                 |
|                                                                 |                                                       |                                  |                          |                   | * Preenchime  | nto obrigatório |
|                                                                 |                                                       |                                  |                          | 0.00              |               |                 |
|                                                                 |                                                       |                                  |                          | Confirmar         | npar Ajuda    | Fechar          |
|                                                                 |                                                       |                                  |                          |                   |               |                 |
|                                                                 |                                                       |                                  |                          |                   |               |                 |

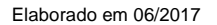

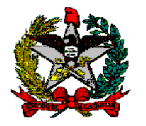

O SIGEF apresentará a tela preenchida com os dados originais da liquidação, conforme modelo abaixo:

|                             |             |             | Retificar Despesa Liquidada                              |                |   |
|-----------------------------|-------------|-------------|----------------------------------------------------------|----------------|---|
| Identificação Sugestão I    | RT Reta     | n ções Y    | Justificativa Confirmação                                |                |   |
| Data Referência Anterior    | 21/02/2017  |             | Data Referência Nova                                     | 1              | ? |
| Unidade Gestora             | 520002 Enca | rgos Gerais | do Estado                                                |                |   |
| Gestão                      | 00001 Gestã | o Geral     |                                                          |                |   |
| espesa Certificada Anterior | 201         | 7CE000106   |                                                          |                |   |
| Favorecido Anterior         | 13.052.191/ | 0001-62 EM  | PRESA DE PESQUISA AGROPECUARIA E EXTENSÃO RURAL DE SANTA | CATARINA       |   |
| Tipo Documento Anterior     | Outros      |             | N° Documento Anterior                                    | email 20/02/17 |   |
| Despesa Certificada Nova    | 2017CE      |             | •                                                        |                |   |
| Favorecido Novo             |             |             |                                                          |                |   |
| Tipo Documento Novo         |             |             | Nº Documento Novo                                        |                |   |
| Nota Empenho                | 2017NE      | 000019      | Saldo a Liquidar                                         | 6.800,00       |   |
| Natureza Despesa            |             | 45.90.65.02 |                                                          |                |   |
| Valor Bruto Anterior        |             | 6.800,00    | Valor Bruto Novo                                         |                |   |
| Valor Líquido Anterior      |             | 6.800,00    |                                                          |                |   |
| Contrato SICOP Anterior     |             |             | Medição / Liberação SICOP Anterior                       |                |   |
| Contrato SICOP Novo         |             |             | Medição / Liberação SICOP Nova                           |                |   |
| Histórico                   | Repasse par | a pagament  | to de tributos.                                          |                |   |
|                             |             |             |                                                          |                |   |
|                             |             |             |                                                          |                |   |

Na aba "Identificação" é possível alterar as seguintes informações:

### Campos Passíveis de Alteração/Preenchimento

#### Data Referência Nova

Despesa Certificada Nova (Substitui a Despesa Certificada-CE caso esta esteja com algum erro ou tenha sido informada equivocadamente)

Valor Bruto Novo

Contrato SICOP Novo

Medição / Liberação SICOP Nova

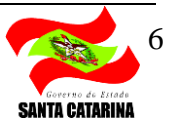

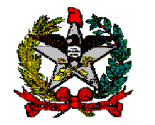

Além dos itens indicados anteriormente, também é possível alterar as **Retenções realizadas**.

Para Incluir, alterar ou excluir uma retenção, deve-se acessar a aba "Sugestão RT" e clicar no botão "Retenções" para que o SIGEF faça as sugestões de Retenção, que podem ser aceitas ou não dependendo de cada caso, observando a legislação vigente.

Caso a sugestão não corresponda com a necessidade do caso prático em que se está trabalhando, pode-se incluir ou excluir uma retenção nos botões "Adicionar" e "Remover".

| Retenções Novas       Retenção       Sugerida         Retenções Novas       Retenção       Sugerida         Retenções Novas       Retenção       Retenções                                                                                                    | <i>e</i> Liquidar Despesa Certifi | cada - SIGEF/SC - Sistema Integrado de Planejamento e Gestão Fiscal - Internet Explorer | _ <b>_ x</b> |
|----------------------------------------------------------------------------------------------------|-----------------------------------|-----------------------------------------------------------------------------------------|--------------|
| Retificar Despesa Liquidada         Identificação       Sugestão RT       Retenções       Justificativa       Confirmação         Retenções Anteriores       Retenção       Evento       Credor Retenção       Valor         Retenções Novas       Retenção       Sugerida       Retençães         Retenções Novas       Retenção       Sugerida       Retençães         Retenção       Sugerida       Retenções       Adicionar         Remover       Remover       Remover       Remover                                                                                                    | Attp://sigefh.sef.sc.gov          | .br/SIGEF2017/FIN/FINRetificarLiquidacaoDespesaCertificada.aspx?CdTransacao=160         |              |
| Identificação       Sugestão RT       Retenções       Justificativa       Confirmação         Retenções Anteriores       Retenção       Evento       Credor Retenção       Valor         Retenções Novas       Retenção       Sugerida       Retenções         Adicionar       Remover                                                                                                    |                                   | Retificar Despesa Liquidada                                                             | ~            |
| Retenções Anteriores Retenção Evento Credor Retenção Valor                                                                                                    | Identificação Sugest              | tão RT Retenções Justificativa Confirmação                                              |              |
| Retenções Novas Retenção Retenção Reten | Retenções Anteriores Ret          | enção Evento Credor Retenção                                                            | Valor        |
| Retenções Novas   Retenção Sugerida     Retenção     Retenções     Adicionar   Remover                                                                                                    |                                   |                                                                                         | -            |
| Retenções Novas Retenção Sugerida Retenções Adicionar Remover                                                                                                    |                                   |                                                                                         |              |
| Retenções Novas Retenção Sugerida Retenção Adicionar Remover                                                                                                    |                                   |                                                                                         |              |
| Retenções Novas          Retenção       Sugerida         Adicionar         Remover                                                                                                    |                                   |                                                                                         |              |
| Retenções Novas Retenção Sugerida                                                                                                    |                                   |                                                                                         | × ×          |
| Adicionar<br>Remover                                                                                                    | Retenções Novas                   | Retenção Sugerida                                                                       | Retenções    |
|                                                                                                    |                                   |                                                                                         | Adicionar    |
|                                                                                                    |                                   |                                                                                         | Remover      |
|                                                                                                    |                                   |                                                                                         |              |
|                                                                                                    |                                   |                                                                                         |              |
|                                                                                                    | -                                 |                                                                                         |              |
|                                                                                                    |                                   |                                                                                         | v            |

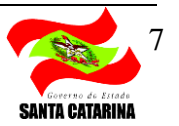

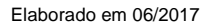

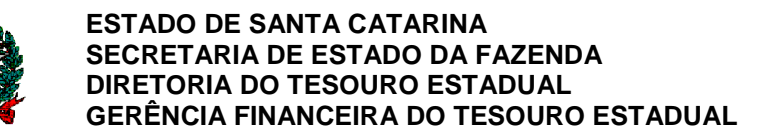

Depois de incluídas e/ou excluídas as devidas retenções, na aba "Retenções" deve-se selecionar cada uma das retenções e clicar no botão "Editar" para incluir os dados necessários, como o evento, credor, valor da base de cálculo, percentual de retenção e valor retido.

| tp://sigefh.sef. <b>sc.gov.b</b> | r/SIGEF2017/FIN/FINRetificarLi | iquidacaoDespesaCertificada.aspx?CdTransacao | =160            | 1 |                           |                 |
|----------------------------------|--------------------------------|----------------------------------------------|-----------------|---|---------------------------|-----------------|
|                                  | Re                             | tificar Despesa Liquidada                    |                 | 1 |                           |                 |
| entificação V Sugestã            | o RT Retenções Justij          | ficativa Confirmação                         |                 |   |                           |                 |
| Valor Bruto Novo                 | 6.800,00                       | Valor Líquido Novo                           | 6.800,00        |   |                           |                 |
| Retenções Novas                  | Retenção Evento                | Credor Retenção                              | Valor Adicionar |   |                           |                 |
|                                  |                                |                                              | Editar          |   |                           |                 |
|                                  |                                |                                              |                 |   | http://sigef.sef.sc.gov.b | r/?CdEvento=521 |
|                                  |                                |                                              | Remover         |   |                           |                 |
| -                                |                                |                                              |                 |   | Edit                      | tar Lancamento  |
|                                  |                                |                                              |                 |   |                           |                 |
| dos CETP Anterior                |                                |                                              |                 |   | Evento                    | 521052 Estorne  |
| Categoria                        |                                |                                              |                 |   | Credor                    | ?               |
| Ocorrência                       |                                |                                              |                 |   | * Valor Base Cálculo      | 1.180,00        |
| CBO GFIP                         |                                |                                              |                 |   | * Percentual Retenção     | %               |
| Valor Retido INSS                |                                |                                              | 127             |   | Valor Retido              |                 |
| Dados GFIP Novo:                 |                                |                                              |                 |   |                           | * Preenchime    |
| Categoria                        |                                |                                              | ~               |   | 1 2 <u></u>               |                 |
| Ocorrência                       |                                |                                              | ~               |   |                           | Confirmar       |
|                                  | (2)                            | Valor Retido INSS                            |                 |   |                           |                 |

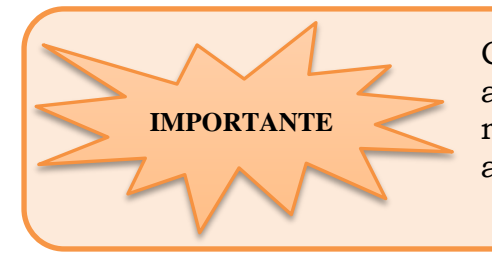

Caso uma liquidação possua mais de uma retenção e apenas uma delas necessite alteração, ao executar o procedimento acima a UG deverá incluir e editar TODAS as retenções, pois após a alteração o SIGEF irá ignorar todas as informações de retenções anteriores e definirá apenas as retenções incluídas e alteradas na retificação.

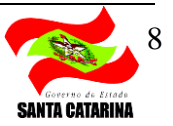

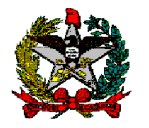

Caso a retenção de ISS e/ou INSS sugerida seja excluída, a UG deverá justificar a motivação legal da exclusão em seu campo pré-definido dentro da aba "Justificativa".

| 🦪 Liquidar Despesa Co        | ertificada - SIGEF/SC - Sistema Integrado de Planejamento e Gestão Fiscal - Internet Explorer | <b>— — X</b> |
|------------------------------|-----------------------------------------------------------------------------------------------|--------------|
| Attp://sigefh.sef. <b>sc</b> | .gov.br/SIGEF2017/FIN/FINRetificarLiquidacaoDespesaCertificada.aspx?CdTransacao=160           |              |
|                              | Retificar Despesa Liquidada                                                                   | >            |
| Identificação Si             | ugestão RT Retenções Justificativa Confirmação                                                |              |
| Justificativa ISS            |                                                                                               | 0            |
| Justificativa INSS           |                                                                                               | 0            |
|                              |                                                                                               |              |
|                              |                                                                                               |              |
|                              | Voltar                                                                                        | Fechar       |

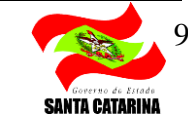

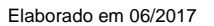

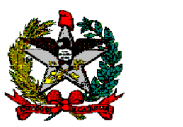

Após todas as alterações desejadas serem incluídas na funcionalidade, a UG deverá entrar na aba "Confirmação", conferir se os dados estão corretos, e clicar no botão "Confirmar" para finalizar a operação.

|                    |                             | incur besp           | esa Liquidada              |                   |             |
|--------------------|-----------------------------|----------------------|----------------------------|-------------------|-------------|
| tificação Sunes    | stän RT Reten cões          | Justificativa        | Confirmação                |                   |             |
| Data Referência    | 21/02/2017                  |                      |                            |                   |             |
| Unidade Gestora    | 520002 Encargos Gerais do B | Estado               |                            |                   |             |
| Gestão             | 00001 Gestão Geral          |                      |                            |                   |             |
| espesa Certificada | 2017CE000106                |                      |                            |                   |             |
| Favorecido         | 13.052.191/0001-62 EMPRES   | 5A DE PESQUISA AGROP | ECUARIA E EXTENSÃO RURAL E | DE SANTA CATARINA |             |
| Tipo Documento     | Outros                      | Nº Documento         | email 20/02/17             |                   |             |
| Nota Empenho       | 2017NE000019                | Saldo a Liquidar     | 6.800,00                   | Natureza Despesa  | 45.90.65.02 |
| Valor Bruto        | 6.800,00                    |                      |                            |                   |             |
| Retenções          | Retenção Evento             | Credor Rete          | nção                       |                   | Valo        |
|                    |                             |                      |                            |                   |             |
| 9                  |                             |                      |                            |                   |             |
|                    |                             |                      |                            |                   |             |
| Walas Linuida      | 6 800 00                    |                      |                            |                   |             |
| Cantrata SICOD     | 6,000,00                    |                      | Madiata STCOD              |                   |             |
| Histórico          | Panarra anna annamanta de   | tributor             | Mediçao SICOP              |                   |             |
|                    | vehasse have bagamento or   | tributos.            |                            |                   |             |
|                    |                             |                      |                            |                   |             |
|                    |                             |                      |                            |                   |             |

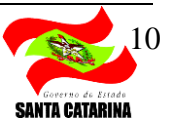

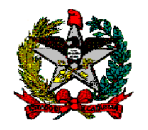

**OBS.:** Se o usuário desejar cancelar a liquidação de uma despesa que não mais será realizada, deverá consultar a despesa liquidada através da funcionalidade LIQUIDAR DESPESA CERTIFICADA, preenchendo os campos "Unidade Gestora / Gestão" e "Despesa Certificada" e clicando no botão "Pesquisar", conforme modelo abaixo.

Selecionar a NL que deseja retificar e clicar no botão "Cancelar".

|             | cido 13.052.19 | 000106     | (?)<br>EMPRESA D | E PESOUISA AGROPECUARIA E EXTENS/ | AO RURAL DE SANTA | CATA          | Pesquisar             |
|-------------|----------------|------------|------------------|-----------------------------------|-------------------|---------------|-----------------------|
| Tipo Docum  | ento Outros    | 6 900 00   | 1                | Número Documento                  | email 20/02/17    |               |                       |
| Data Vencim | ento 21/02/201 | 6.800,00   | ?                | Data Aten                         | 21/02/2017        |               |                       |
| Docume      | ntos Unio      | lade Gesto | ora / Gestã      | o Documento                       | Valor Bruto       | Valor Líquido | Adicionar             |
|             | V 520          | 0027000    | 501              | 2017/NE001770                     | 6.800,00          | 6.800,00      | Retificar<br>Cancelar |
| S           | aldo           | 0,00       | ]                |                                   |                   | * Preenchime  | ento obrigatório      |
|             |                |            |                  | I                                 | Confirmar Lim     | par Ajuda     | Fechar                |

Como o cancelamento de Despesa Liquidada, sem a devida justificativa e amparo legal, não é aceito pelo TCE, o SIGEF exibirá um aviso de alerta e exigirá o preenchimento de um motivo de cancelamento através de um rol de opções pré-definidos. Somente os motivos possíveis de serem selecionados são aceitos como passível de cancelar uma NL.

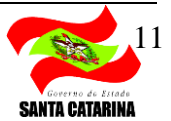

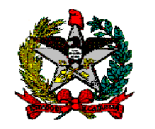

Elaborado em 06/2017

## 3. FLUXOGRAMA PASSO A PASSO

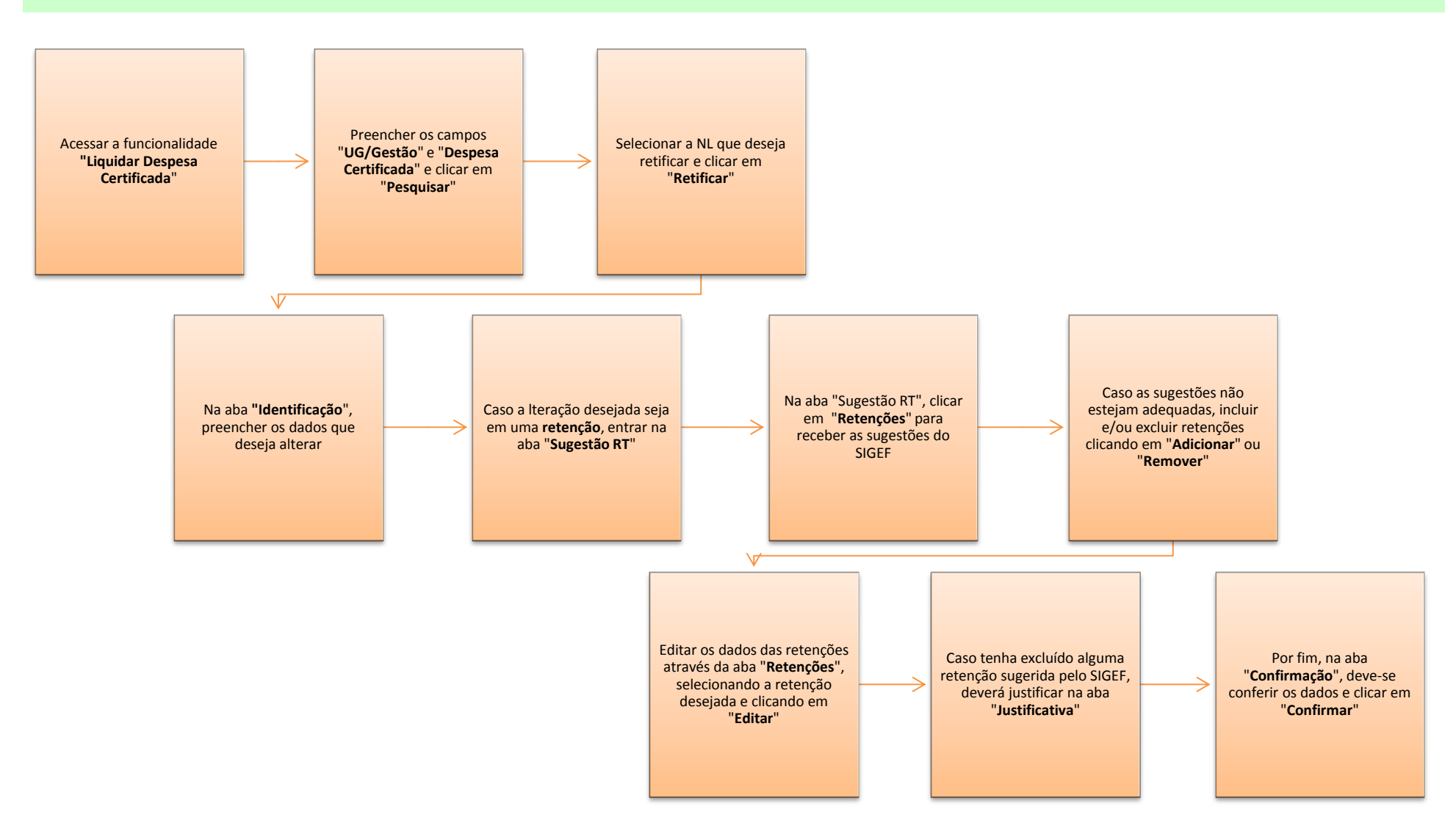

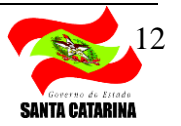